# GUIログイン

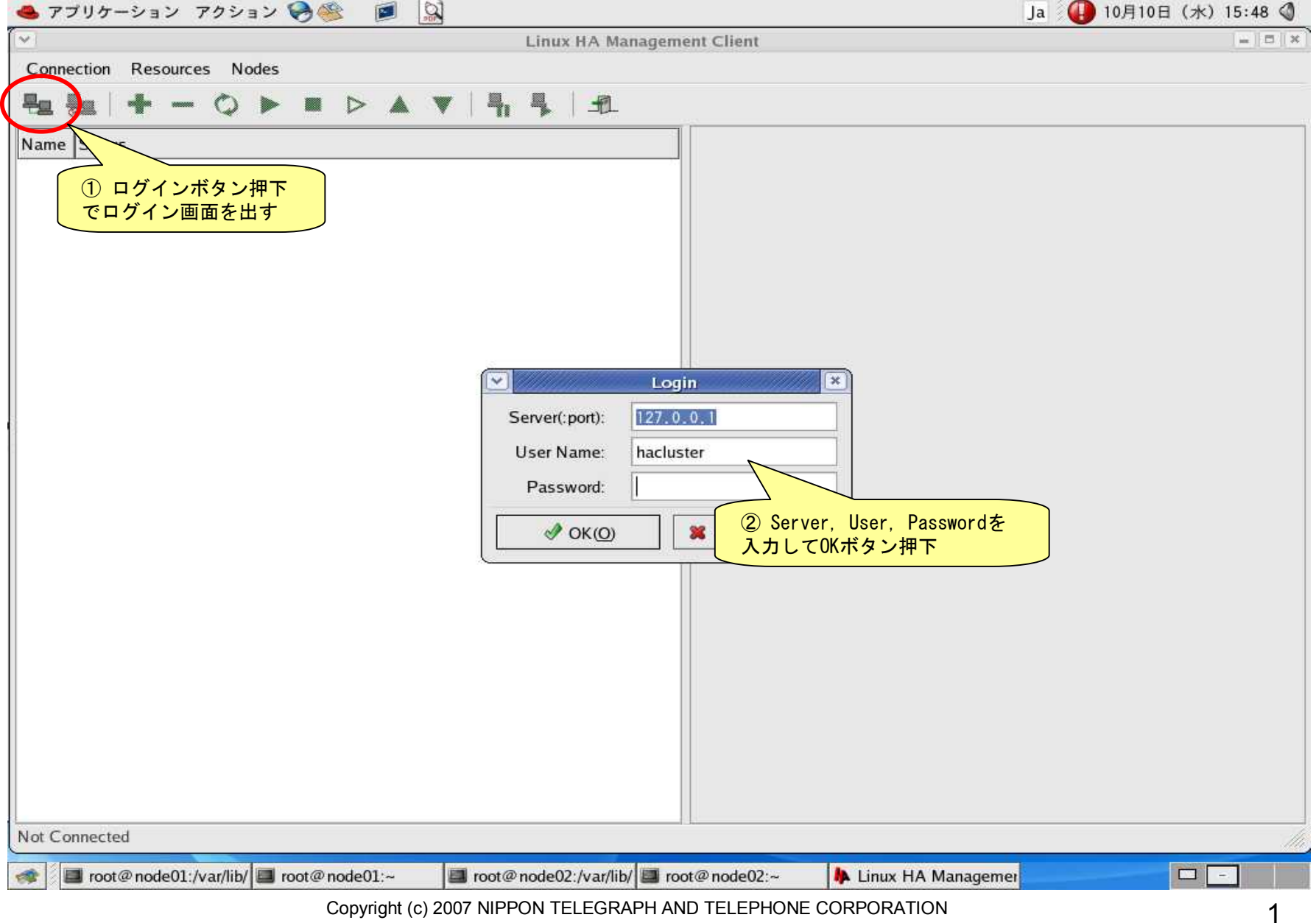

|                             |             | Management Client            |                 |
|-----------------------------|-------------|------------------------------|-----------------|
| Connection Resources        | Nodes       | management Chent             |                 |
| 4 😓   🛨 —                   |             | 1                            |                 |
| ame                         | Status      |                              |                 |
| 🕜 linux-ha                  | with quorum | Version:                     | 2.1.2           |
| ✓ Inodes Inode02            | running(dc) | Debug Level:                 | 0               |
|                             | running     | UDP Port:                    | 694             |
| ♥ ♀ Constraints<br>♀ Places |             | Keep Alive:                  | 2               |
| Orders Colocations          |             | Warning Alive:               | 20              |
|                             |             | Dead Time:                   | 30              |
|                             |             | Initial Dead Time:           | 60              |
|                             |             | Symmetric Cluster            | Stonith Enabled |
|                             |             | Transition Timeout:          | 20s             |
|                             |             | Resource Stickiness:         | 0               |
|                             |             | No Quorum Policy:            | stop            |
|                             |             | Resource Failure Stickiness: | 0               |
|                             |             |                              | Apply Reset     |

クラスタの設定

| 💁 アプリケーション ア                                                                                                    | クション 🥪 🍩  🔊                                                                            | Ja 🚺 10月10日 (水) 15:50 🔇 |
|----------------------------------------------------------------------------------------------------|----------------------------------------------------------------------------------------|-------------------------|
| •                                                                                                    | Linux HA Management Client                                                             |                         |
| Connection Resources                                                                                                    | Nodes                                                                                  |                         |
| ***                                                                                                    |                                                                                        |                         |
| Name                                                                                                    | Status Version:                                                                        | 2.1.2                   |
| Vinux-ha                                                                                                    | with quorum                                                                            |                         |
| ✓ node02                                                                                                    | running(dc)                                                                            | 0                       |
| 🛷 node01                                                                                                    | running                                                                                | co.                     |
| Resources                                                                                                    | UDP Port:                                                                              | 694                     |
| ♥ Question Provide the second second sec | Keep Alive:                                                                            | 2                       |
| Places                                                                                                    |                                                                                        |                         |
| Colocations                                                                                                    | Warning Alive:                                                                         | 20                      |
| <b>C</b>                                                                                                    |                                                                                        | 20                      |
|                                                                                                    | Dead Time:                                                                             | 30                      |
|                                                                                                    | Initial Dead Time:                                                                     | 60                      |
|                                                                                                    | Symmetric Cluster                                                                      | Stonith Enabled         |
|                                                                                                    | Transition Timeout:                                                                    | 20s                     |
|                                                                                                    | Resource Stickiness:                                                                   | 1000000 👻               |
|                                                                                                    | No Quorum Policy:                                                                      | ignore 🗸 🗸              |
|                                                                                                    | Kesotres Failure Stickiness:                                                           | -1000000                |
| onnected to 127.0.0.1                                                                                                    | ① クラスタの設定を行い           Applyボタン押下                                                      | Apply Reset             |
|                                                                                                    |                                                                                        |                         |
| root@node01:/v                                                                                                    | ar/lib/ 🔲 root@node01:~ 🛛 📳 root@node02:/var/lib/ 🔛 root@node02:~ 🛛 👫 Linux HA Managen | net                     |

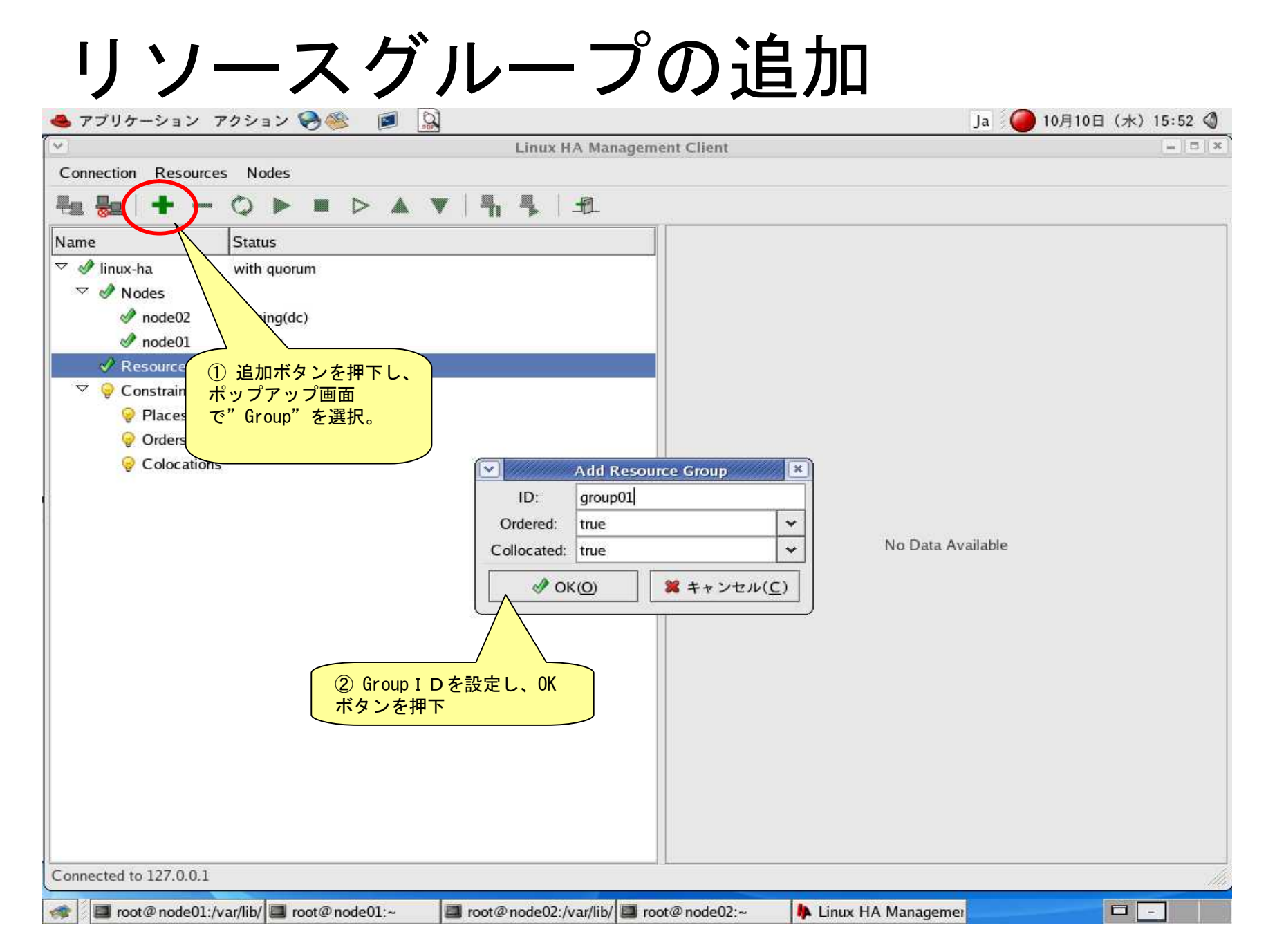

# 仮想アドレスの追加

| 🐣 アプリケーション 🤈           | 7クション 🥪 🎯 🔊                                                                                                    | Ja 🚺 10月10日 (水) 15:53 🔇 |
|------------------------|----------------------------------------------------------------------------------------------------|-------------------------|
| ~                      | Linux HA Management Client                                                                                                    |                         |
| Connection Resource    | s Nodes                                                                                                    |                         |
| 분교 😓   🛨 🗕             |                                                                                                    |                         |
| Name                   | Status                                                                                                    |                         |
| 🗢 🖋 linux-ha           | w 図 リソースIDを指定ve Resource                                                                                                    | ×                       |
| ✓                      | Resource ID: ip01 Belong to group:<br>(type for new one) group01                                                                                                    | ~                       |
| 🕜 node01               | Type(double click for detail):                                                                                                    |                         |
| Resources              | Name → Class/Provider Description ② IPaddrを選択                                                                                                    | <b>*</b>                |
|                        | IPaddr ocf/heartbeat Manages virtual IPv4 addresses                                                                                                    |                         |
| Orders                 | IPaddr2 ocf/heartbeat Manages virtual IPv4 addresses                                                                                                    |                         |
| Colocations            | IPsrcaddr ocf/heartbeat IPsrcaddr resource agent                                                                                                    | -                       |
|                        | × ///                                                                                                    |                         |
|                        | Parameters:                                                                                                    |                         |
|                        | Name Value Description                                                                                                    |                         |
|                        | target_role stopped press "Default" or "Start" button in toolbar/menu to start the resource                                                                                                    |                         |
|                        | Ip 192,166,201,10 IPV4 address                                                                                                    |                         |
|                        |                                                                                                    |                         |
|                        | ③パラメータを指定 Add Parameter Delete                                                                                                    | Parameter               |
|                        | If belong to a close of master state.                                                                                                    |                         |
|                        | Clone Master/Slave Clone or Master/Slave ID:                                                                                                    |                         |
|                        | clone_max: clone_node_max:                                                                                                    |                         |
|                        | master_max: master_node_max:                                                                                                    |                         |
|                        |                                                                                                    | 1714(C)                 |
|                        | ④         追加ボタンを押下         ●         ●         ●         ●         ●         ●         ●         ●         ●         ●         ●         ●         ●         ●         ●         ●         ●         ●         ●         ●         ●         ●         ●         ●         ●         ●         ●         ●         ●         ●         ●         ●         ●         ●         ●         ●         ●         ●         ●         ●         ●         ●         ●         ●         ●         ●         ●         ●         ●         ●         ●         ●         ●         ●         ●         ●         ●         ●         ●         ●         ●         ●         ●         ●         ●         ●         ●         ●         ●         ●         ●         ●         ●         ●         ●         ●         ●         ●         ●         ●         ●         ●         ●         ●         ●         ●         ●         ●         ●         ●         ●         ●         ●         ●         ●         ●         ●         ●         ●         ●         ●         ●         ●         ● |                         |
|                        |                                                                                                    |                         |
| Connected to 127.0.0.1 |                                                                                                    |                         |
| at root@node01.4       | rar/lib/ Toot@node01:~ Toot@node02:/var/lib/ Toot@node02:~]                                                                                                    |                         |
| - Toole Hodeor./       | annut a roste noteet.                                                                                                    |                         |

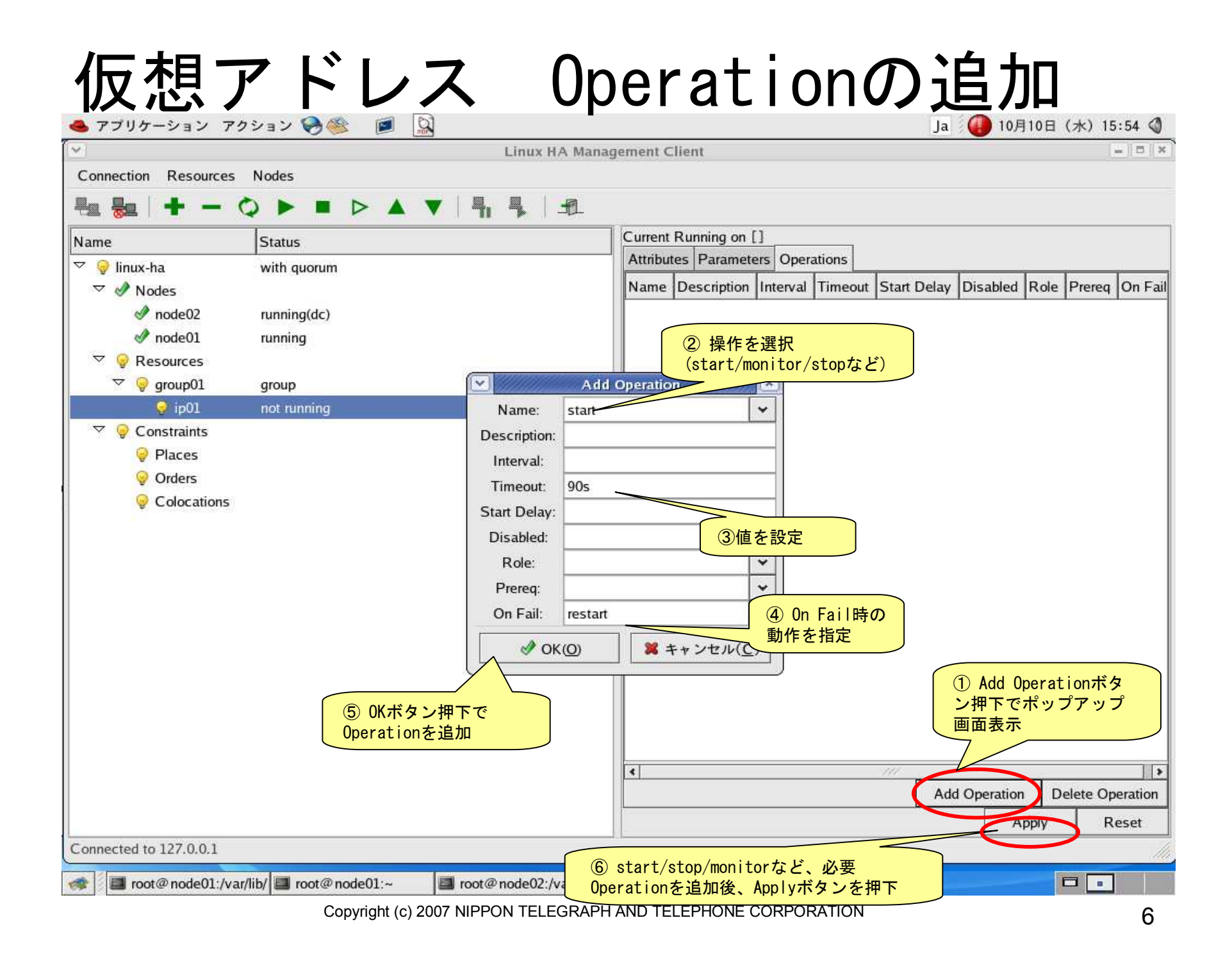

## PostgreSQLの追加

| 🐣 アプリケーション アク                                                                                                    | ション 🥪 🎯 🛄                                                                                                    | Ja 🕕 10月10日 (水) 15:55 🔇 |
|----------------------------------------------------------------------------------------------------|----------------------------------------------------------------------------------------------------|-------------------------|
|                                                                                                    | Linux HA Management Client                                                                                                    | = = ×                   |
| Connection Resources                                                                                                    | Nodes                                                                                                    |                         |
| 분호 😓 🛛 🛨 — 🔇                                                                                                    |                                                                                                    |                         |
| Name                                                                                                    | Status ID: group01 Type: group                                                                                                    |                         |
| <ul> <li>♥ Innux-na</li> <li>♥ Nodes</li> <li>♥ node02</li> <li>♥ node01</li> <li>♥ Resources</li> <li>♥ group01</li> <li>♥ ip01</li> <li>♥ Constraints</li> <li>♥ Places</li> <li>♥ Orders</li> <li>♥ Colocations</li> </ul> | Resource ID:     pg01     Belong to group:<br>(type for new one)     group01       Type(double click for detail):     ② pgsqlを選択       Name     ✓ Class/Provider     Description       pand     Isb     pand       pcmcia     Isb     pcmcia       v     Cif/heartbeat     pgsql resource agent       v     v     v |                         |
|                                                                                                    | Name       Value       Description         target_role       stopped       press       "Default" or "Start" button in toolbar/menu to start the resource         ③パラメータを指定       Add Parameter       Deleter         If belong to a clone or master/slave:       Clone       Master/Slave                           | e Parameter             |
|                                                                                                    | clone_max:<br>master_max:<br>④ 追加ボタンを押下 ● 追加(A) 第 キャ                                                                                                    | ·ンセル( <u>C</u> )        |
|                                                                                                    |                                                                                                    | Delete Attribute        |
| Connected to 127.0.0.1                                                                                                    |                                                                                                    | Apply Reset             |
| soot@node01:/var/                                                                                                    | lib/ 🔳 root@node01:~ 🛛 📕 root@node02:/var/lib/ 🗐 [root@node02:~] 🛛 🖡 Linux HA Managen                                                                                                    | net 🗖                   |

## PostgreSQL Operationの追加

| S アブリケーション<br>         | 70932 🥱 😻 🔛              |                          | t Client          | and the set | 774-1977                                | Ja          | 10月10日     | 日 (水) 19   | 5:59 🕥   |
|------------------------|--------------------------|--------------------------|-------------------|-------------|-----------------------------------------|-------------|------------|------------|----------|
| Connection Resource    | es Nodes                 |                          | renem             |             |                                         |             |            |            |          |
| 4a 🍇   🕂 🗕             |                          | 4.4.1.1                  |                   |             |                                         |             |            |            |          |
| Name                   | Status                   | Curr                     | ent Running on [] | ]           |                                         |             |            |            |          |
| V 🔒 linux-ha           | with guorum              | Attr                     | butes Parameter   | rs Operat   | ions                                    |             |            |            |          |
| ✓ Modes                | with quorum              | Nar                      | ne Description    | Interval    | Timeout                                 | Start Delay | Disabled R | ole Preree | on Fa    |
| node02                 | running(dc)              | star                     | t                 | 1           | 120s                                    |             |            |            | resta    |
| node01                 | running                  | sto                      | 0                 |             | 120s                                    |             |            |            | block    |
|                        |                          | moi                      | iitor             | 30s         | 30s                                     | 0           |            |            | resta    |
| ▽ 🢡 group01            | group                    |                          |                   |             |                                         |             |            |            |          |
| 🥪 ip01                 | not running              |                          |                   |             |                                         |             |            |            |          |
| 🤤 pg01                 | not running              |                          |                   |             |                                         |             |            |            |          |
| 🗢 🤤 Constraints        |                          |                          |                   |             |                                         |             |            |            |          |
| 💡 Places               |                          |                          |                   |             |                                         |             |            |            |          |
| 🥪 Orders               |                          |                          |                   |             |                                         |             |            |            |          |
| 😔 Colocation:          | 5                        |                          |                   |             |                                         |             |            |            |          |
|                        |                          |                          |                   |             |                                         |             |            |            |          |
|                        |                          |                          |                   |             |                                         |             |            |            |          |
|                        |                          |                          |                   |             |                                         |             |            |            |          |
|                        |                          |                          |                   |             |                                         |             |            |            |          |
|                        |                          |                          |                   |             |                                         |             |            |            |          |
|                        |                          |                          |                   |             |                                         |             |            |            |          |
|                        |                          |                          |                   |             |                                         |             |            |            |          |
|                        |                          |                          | 1 Add Op          | oration     | ۲ <i>b</i>                              | )           |            |            |          |
|                        |                          |                          |                   | ミップアッ       | ヽ゚゚゚゚゚゚゚゚゚゚゚゚゚゚゚゚゚゚゚゚゚゚゚゚゚゚゚゚゚゚゚゚゚゚゚゚゚゚ |             |            |            |          |
|                        |                          |                          | 画面表示              | • / / / .   | / /                                     |             |            |            | 1        |
|                        |                          |                          |                   |             |                                         | Add         | Operation  | Delete Op  | peration |
|                        |                          |                          |                   |             |                                         | Internetion | Apply      | R          | leset    |
| Connected to 127.0.0.1 |                          | ( ) eta                  | rt/ston/monit     | orti        | 必更                                      |             |            |            | 1        |
| root@node01:/          | var/lib/ 🗖 root@node01:~ | root@node02:/var/ Operat | ionを追加後、          | Applyボ      | 必安<br>タンを押                              | 자 🖡         |            |            | 1        |
|                        | Copyright (c) 20         | 07 NIPPON TELEGRAPH AND  | TELEPHONE (       | CORPOR      | ATION                                   |             |            |            | Q        |

#### 制約 Placesの追加

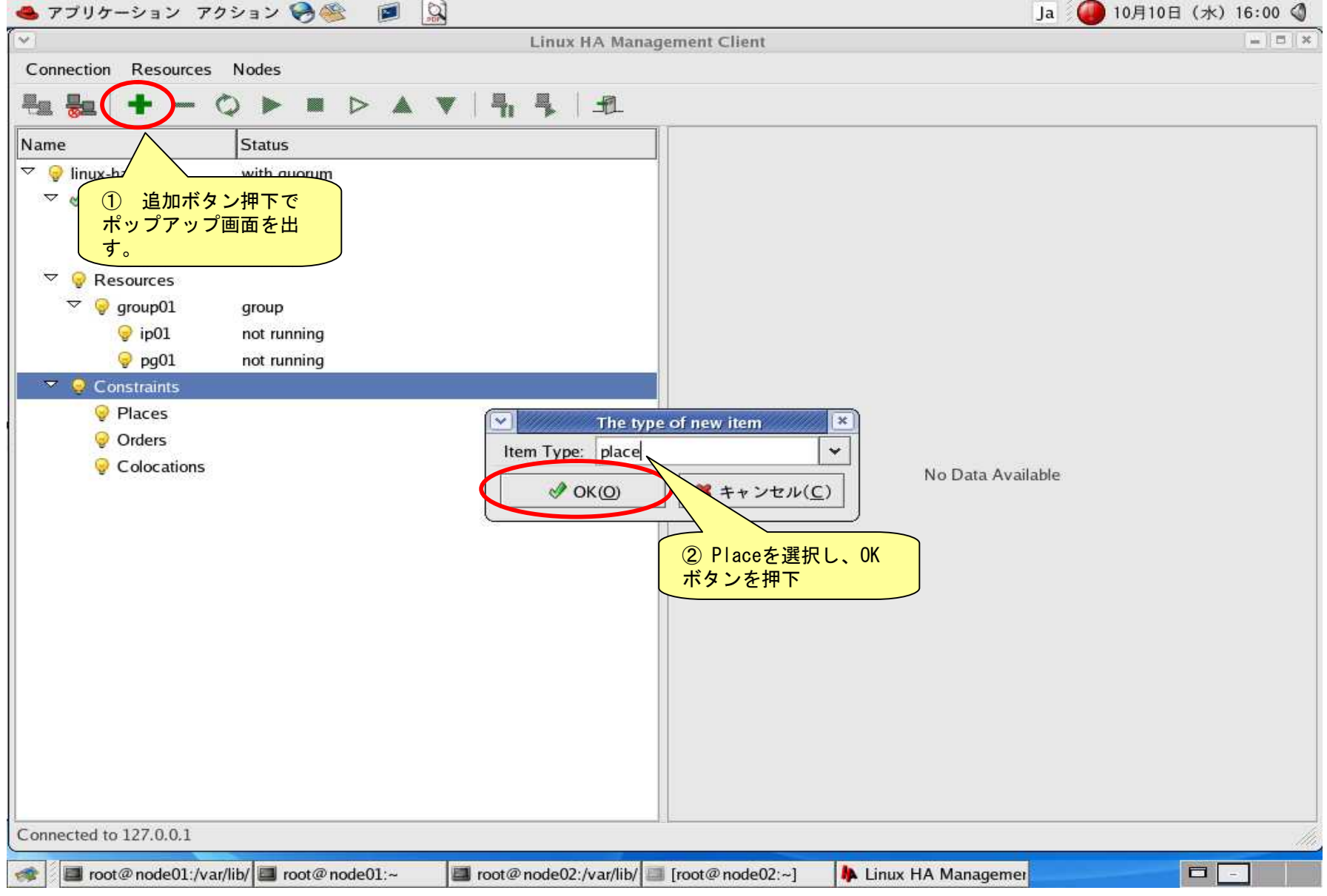

#### 制約 Placesの追加

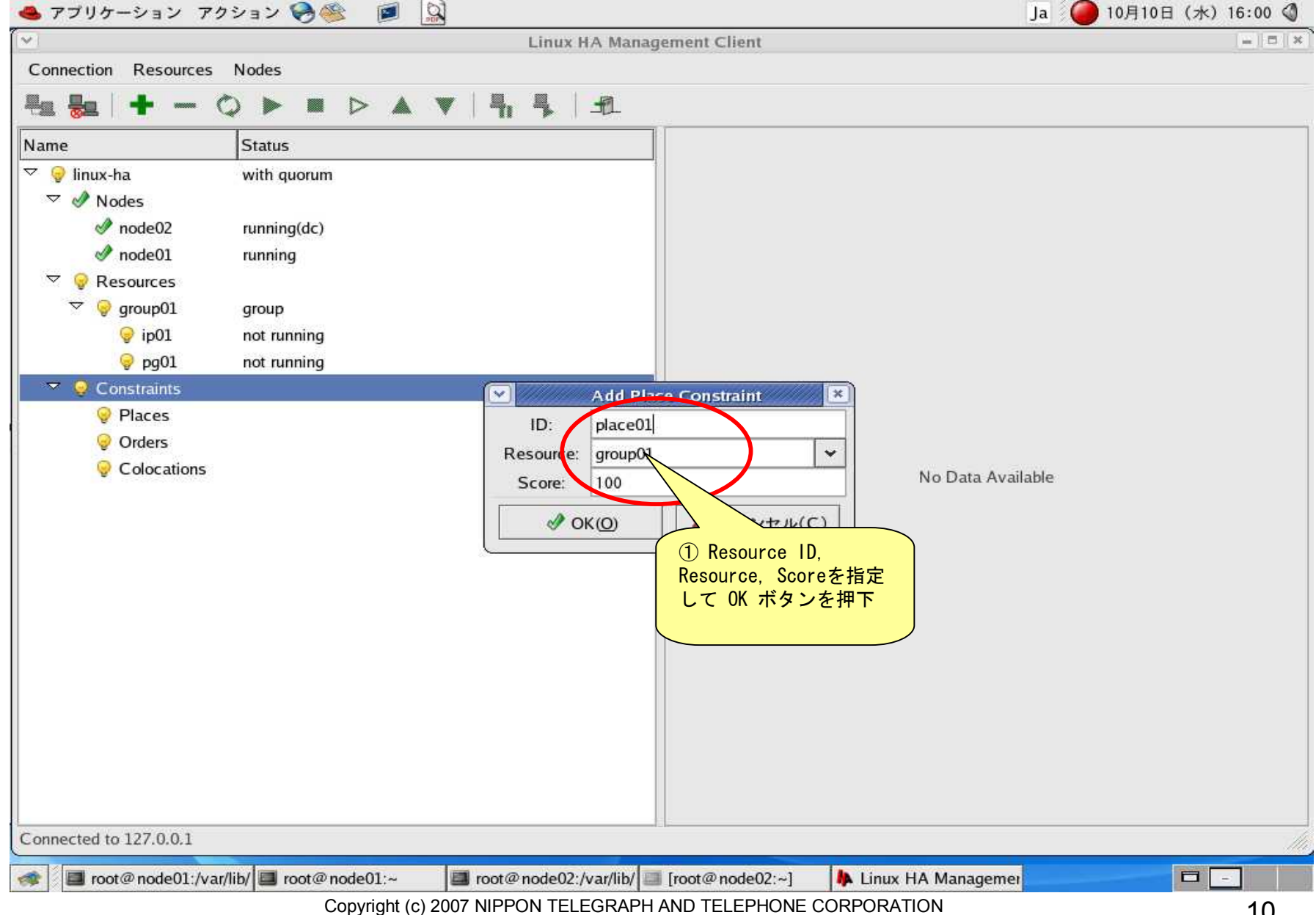

10

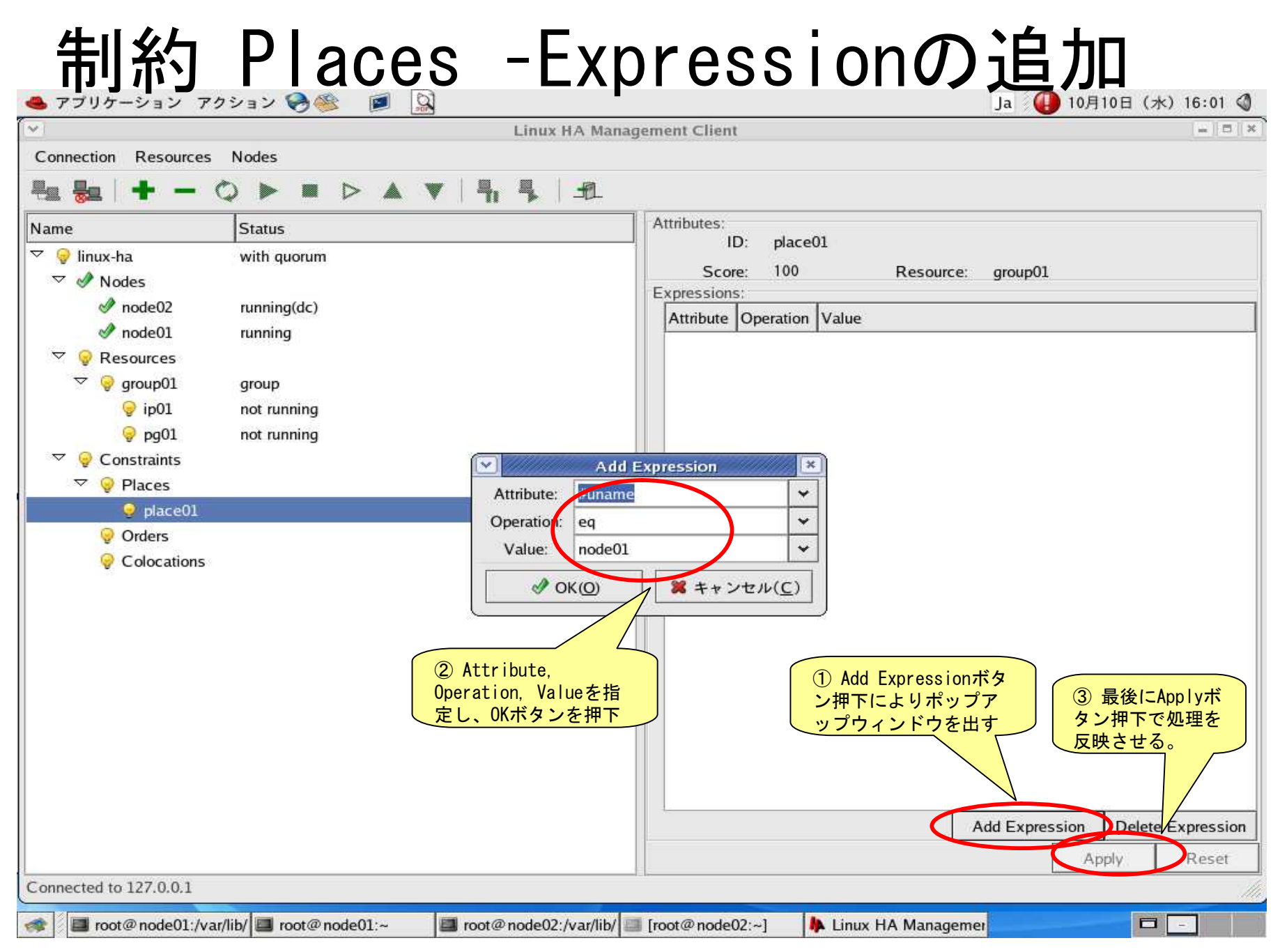

## 制約 Placesの追加

| Linux HA Management Client         Connection Resources Nodes         Image         Image                                                                                                    | Linux HA Manag<br>connection Resources Nodes<br>■ ● Inux-ha<br>♥ Inux-ha<br>♥ Nodes<br>♥ node02<br>♥ node01<br>♥ Resources                                                                                            | Attributes:<br>ID: place02<br>Score: 50 Resource: group01<br>Expressions:<br>Attribute Operation Value<br>#uname eq node02 |
|----------------------------------------------------------------------------------------------------|----------------------------------------------------------------------------------------------------|----------------------------------------------------------------------------------------------------|
| Connection Resources Nodes                                                                                                    | Connection Resources Nodes<br>■ ● ● ● ● ● ● ● ● ● ● ● ● ● ● ● ● ● ● ●                                                                                                    | Attributes:<br>ID: place02<br>Score: 50 Resource: group01<br>Expressions:<br>Attribute Operation Value<br>#uname eq node02 |
| Iame       Staue         Image: Staue       node02Ltdyte & Places制約6tonde01と<br>同様に設定。Scoreの値は優先的に立<br>5上げたい方を大きく。         Image: Staue       Nodes         Image: Staue       node02Ltdyte & Places制約6tonde01と<br>5上げたい方を大きく。         Image: Staue       Nodes         Image: Staue       Nodes         Image: Staue       Nodes         Image: Staue       Nodes         Image: Staue       Nodes         Image: Staue       Nodes         Image: Staue       Nodes         Image: Staue       Nodes         Image: Staue       Nodes         Image: Staue       Nodes         Image: Staue       Nodes         Image: Staue       Nodes         Image: Staue       Nodes         Image: Staue       Nodes         Image: Staue       Image: Staue         Image: Staue       Image: Staue         Image: Staue       Image: Staue         Image: Staue       Image: Staue         Image: Staue       Image: Staue         Image: Staue       Image: Staue         Image: Staue       Image: Staue         Image: Staue       Image: Staue         Image: Staue       Image: Staue         Image: Staue | ame Status<br>♀ linux-ha<br>✓ ♪ Nodes<br>☆ node02<br>☆ node01 running<br>▽ ♀ Resources                                                                                                    | Attributes:<br>ID: place02<br>Score: 50 Resource: group01<br>Expressions:<br>Attribute Operation Value<br>#uname eq node02 |
| Apply Reset                                                                                                    | <ul> <li>♥ group01 group</li> <li>♥ ip01 not running</li> <li>♥ pg01 not running</li> <li>♥ Q Constraints</li> <li>♥ Places</li> <li>♥ place01</li> <li>♥ place02</li> <li>♥ Orders</li> <li>♥ Colocations</li> </ul> | Add Expression Delete Expr                                                                                                 |
| onnected to 127.0.0.1                                                                                                    | nnected to 127.0.0.1                                                                                                    |                                                                                                    |

## 設定完了

| 🐣 アプリケーション ア:                                 | クション 🥪 🎯 📓             | 2                       |                  |                    | Ja 🕘 10月101   | 日 (水) 16:02 🔇    |
|-----------------------------------------------|------------------------|-------------------------|------------------|--------------------|---------------|------------------|
| <ul> <li>International Internation</li> </ul> |                        | Linux HA Mana           | gement Client    |                    |               | -==>             |
| Connection Resources                          | Nodes                  |                         |                  |                    |               |                  |
| 🎭 🏪   🛨 — 🖣                                   |                        | V   4, 4, 12            |                  |                    |               |                  |
| Name                                          | Statue                 |                         | ID: group0       | L Type: group      |               |                  |
| 🗢 🥪 linux-ha                                  | 設定できたら、この              | <mark>Dボタンを押下。</mark>   | Attributes Param | eters              |               |                  |
| 🗢 🤣 Nodes                                     |                        |                         | Name Value       |                    |               |                  |
| 🛷 node02                                      | running(dc)            |                         | ordered true     |                    |               |                  |
| 🛷 node01                                      | running                |                         | collocated true  |                    |               |                  |
| 🗢 💡 Resources                                 |                        |                         |                  |                    |               |                  |
| 🔻 🤪 group01                                   | group                  |                         |                  |                    |               |                  |
| 🤤 ip01                                        | not running            |                         |                  |                    |               |                  |
| 🤤 pg01                                        | not running            |                         |                  |                    |               |                  |
| 🗢 🤤 Constraints                               |                        |                         |                  |                    |               |                  |
| 🗢 🤪 Places                                    |                        |                         |                  |                    |               |                  |
| 💡 place01                                     |                        |                         |                  |                    |               |                  |
| 😔 place02                                     |                        |                         |                  |                    |               |                  |
| Orders                                        |                        |                         |                  |                    |               |                  |
| Colocations                                   |                        |                         |                  |                    |               |                  |
|                                               |                        |                         |                  |                    |               |                  |
|                                               |                        |                         |                  |                    |               |                  |
|                                               |                        |                         |                  |                    |               |                  |
|                                               |                        |                         |                  |                    |               |                  |
|                                               |                        |                         |                  |                    |               |                  |
|                                               |                        |                         |                  |                    |               |                  |
|                                               |                        |                         |                  |                    |               |                  |
|                                               |                        |                         |                  |                    |               | 22               |
|                                               |                        |                         |                  |                    | Add Attribute | Delete Attribute |
|                                               |                        |                         |                  |                    | Apply         | Reset            |
| onnected to 127.0.0.1                         |                        |                         |                  |                    |               |                  |
| 🔹 🛛 🔳 root@node01:/va                         | r/lib/ 🔲 root@node01:~ | 📕 root@node02:/var/lib/ | [root@node02:~]  | 🖡 Linux HA Manager | ner           |                  |

## リソース開始

| 🐣 アプリケーション アク                                                                                                    | フション 🥪 🥸 📓 🛄                         |                                               | Ja 🕘 10月10日   | 日 (水) 16:03 🔇    |
|----------------------------------------------------------------------------------------------------|--------------------------------------|-----------------------------------------------|---------------|------------------|
|                                                                                                    | Linux H                              | A Management Client                           |               | ×                |
| Connection Resources                                                                                                    | Nodes                                |                                               |               |                  |
| 분호 😓   🛨 — 🤇                                                                                                    |                                      | <u>-1</u>                                     |               |                  |
| Name<br>▽ ঔ linux-ha                                                                                                    | Status<br>with quorum ② startボタ      | ID: group01 Type: group Attributes Parameters |               |                  |
| 🗢 🤣 Nodes                                                                                                    | ンを押下でリ                               | Name Value                                    |               |                  |
| 🛷 node02                                                                                                    | running(dc)                          | ordered true                                  |               |                  |
| Node01                                                                                                    | running                              | collocated true                               |               |                  |
| 🗢 🛷 Resources                                                                                                    |                                      |                                               |               |                  |
| 🔻 🗸 group01                                                                                                    | group                                |                                               |               |                  |
| Ip01                                                                                                    | running on ['node01'] <u>1</u> グループの |                                               |               |                  |
| ✓ pg01                                                                                                    | running on ['node01'] ところにカー         |                                               |               |                  |
| V V Constraints                                                                                                    | フルをのわせる                              |                                               |               |                  |
| Places                                                                                                    |                                      |                                               |               |                  |
| place01                                                                                                    |                                      |                                               |               |                  |
| Orders                                                                                                    |                                      |                                               |               |                  |
| Colocations                                                                                                    |                                      |                                               |               |                  |
|                                                                                                    |                                      |                                               |               |                  |
|                                                                                                    |                                      |                                               |               |                  |
|                                                                                                    |                                      |                                               |               |                  |
|                                                                                                    |                                      |                                               |               |                  |
|                                                                                                    |                                      |                                               |               |                  |
|                                                                                                    |                                      |                                               |               |                  |
|                                                                                                    |                                      |                                               |               |                  |
|                                                                                                    |                                      |                                               |               |                  |
|                                                                                                    |                                      |                                               | Add Attribute | Delete Attribute |
|                                                                                                    |                                      |                                               | Apply         | Reset            |
| Connected to 127.0.0.1                                                                                                    |                                      |                                               | Lee           |                  |
| man in the second second secon | //ib/ root@node01:                   | (ar/lib/ Troot@pode02:]                       | omai          |                  |
| > 100t@1100e01./Val                                                                                                    |                                      |                                               |               |                  |

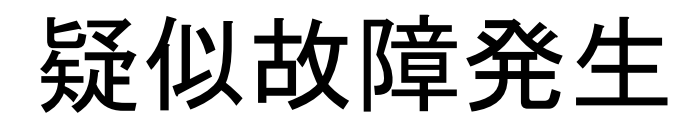

| 🝓 アプリケーション ア           | クション 🥪 🎯 🕻             | Ja 🥥 10月10日 (水) 16:08 🔇                                                                                   |
|------------------------|------------------------|----------------------------------------------------------------------------------------------------|
|                        |                        | Linux HA Management Client                                                                                |
| Connection Resources   | Nodes                  |                                                                                                    |
| 분호 😓 🛛 🛨 — 🕐           |                        |                                                                                                    |
| Name                   | Status                 | ID: group01 Type: group                                                                                   |
| 🗢 🛷 linux-ha           | with quorum            | Attributes Parameters                                                                                     |
| 🗢 🤣 Nodes              |                        | Name Value                                                                                                |
| node02                 | running(dc)            | ordered true                                                                                              |
| Þ 🛷 node01             | running                | collocated true                                                                                           |
| V 🖉 Resources          |                        |                                                                                                    |
| 🔻 У group01            | group                  |                                                                                                    |
| ✓ ip01                 | running on ['node01']  |                                                                                                    |
|                        | running on ['node01']  |                                                                                                    |
| 🗢 🤤 Constraints        |                        | root@node01:~                                                                                             |
| 🗢 🤤 Places             |                        | ファイル(E) 編集(E) 表示(V) 端末(I) タブ(I) ヘルブ(H)                                                                    |
| 💡 place01              |                        | inet6 addr: fe80::20a:e4ff:fe22:553a/64 Scope:Link                                                        |
| 🤤 place02              |                        | UP BROADCAST RUNNING MULTICAST MTU:1500 Metric:1<br>RX packets:1422 errors:0 dropped:0 overrups:0 frame:0 |
| 💡 Orders               |                        | TX packets:1314 errors:0 dropped:0 overruns:0 carrier:0                                                   |
| 💡 Colocations          |                        | RX bytes: 346165 (338,0 KiB) TX bytes: 313622 (306,2 KiB)                                                 |
|                        |                        | Base address:0x7000 Memory:d0200000-d0220000                                                              |
|                        |                        | eth0:0 Link encap:Ethernet HWaddr 00:0A:E4:22:55:3A                                                       |
|                        |                        | UP BROADCAST RUNNING MULTICAST MTU: 1500 Metric: 1                                                        |
|                        |                        | Base address: 0x7000 Memory: d0200000-d0220000                                                            |
|                        |                        | 仮想アドレスを落と ncap:Local Loopback                                                                             |
|                        |                        | すことで疑似的に改 ddf:127.0.01 mask:233.0.0.0                                                                     |
|                        |                        | 悼を先生させる。 BACK RUNNING MTU:16436 Metric:1<br>s:1697 errors:0 dropped:0 overruns:0 frame:0                  |
|                        |                        | acket 1697 errors:0 dropped:0 overruns:0 carrier:0                                                        |
|                        |                        | RX bytes:18581 9 (1,7 MiB) TX bytes:1858139 (1,7 MiB) te                                                  |
|                        |                        | [root@node01 ~]# ifconfig eth0:0 down                                                                     |
| Connected to 127.0.0.1 |                        |                                                                                                    |
| 🛷 📕 root@node01:/va    | r/lib/ 🔲 root@node01:~ | 💷 root@node02:/var/lib/ 🔤 [root@node02:~] 🛛 🖡 Linux HA Managemer                                          |

| アフリケーション アク         |                       |               | Ja 😈 10月10日 (永) 16:09 🤇                                     |
|---------------------|-----------------------|---------------|-------------------------------------------------------------|
| 1                   |                       | Linux HA Mana | gement Client                                               |
| onnection Resources | Nodes                 |               |                                                             |
|                     |                       | 71 7 12       |                                                             |
| ame                 | Status                |               | ID: group01 Type: group                                     |
| 🛚 🔕 linux-ha        | with quorum           |               | Attributes Parameters                                       |
| 🗢 🙆 Nodes           |                       |               | Name Value                                                  |
| node02              | running(dc)           |               | ordered true                                                |
| ▷ 😢 node01          | running               |               | collocated true                                             |
|                     |                       |               |                                                             |
| ▼ 🛂 group01         | group                 | カ暗た栓知         |                                                             |
| 1001                | failed on ['node01']  | 取牌で扱い         |                                                             |
| ✓ pg01              | running on ['node01'] |               | root@node01:~                                               |
| Constraints         |                       | ファイル(F)       | 編集(F) 表示(V) 端末(T) タブ(T) ヘルブ(H)                              |
| Places              |                       | in            | et6 addr: fe80::20a:e4ff:fe22:553a/64 Scope:Link            |
| place01             |                       | UP            | BROADCAST RUNNING MULTICAST MTU:1500 Metric:1               |
| Orders              |                       | TX            | packets:1314 errors:0 dropped:0 overruns:0 carrier:0        |
| Colocations         |                       | RX            | bytes: 346165 (338.0 KiB) TX bytes: 313622 (306.2 KiB)      |
|                     |                       | Ba            | se address:0x7000 Memory:d0200000-d0220000                  |
|                     |                       | eth0:0 Li     | nk encap:Ethernet HWaddr 00:0A:E4:22:55:3A                  |
|                     |                       | UP            | BROADCAST RUNNING MULTICAST MTU: 1500 Metric: 1             |
|                     |                       | Ба            | se address:0x7000 Memory:d0200000-d0220000                  |
|                     |                       | lo Li         | nk encap:Local Loopback<br>et addr:127 0 0 1 Mask:255 0 0 0 |
|                     |                       | in            | et6 addr: ::1/128 Scope:Host                                |
|                     |                       | RX            | packets:1697 errors:0 dropped:0 overruns:0 frame:0          |
|                     |                       | TX            | packets:1697 errors:0 dropped:0 overruns:0 carrier:0        |
|                     |                       | RX            | bytes:1858139 (1.7 MiB) TX bytes:1858139 (1.7 MiB)          |
|                     |                       | [root@node01  | _]# ifconfig eth0:0 down                                    |
|                     |                       | [[root@node01 |                                                             |

| Fフリケーション アク          | クション 🌝 🎯 🔛            |                | Ja 🐫 10月10日 (水) 16:                                                                                        | )9 🔇 |
|----------------------|-----------------------|----------------|----------------------------------------------------------------------------------------------------|------|
| /                    |                       | Linux HA Manag | ement Client =                                                                                             | 0    |
| Connection Resources | Nodes                 |                |                                                                                                    |      |
| Ha 🎭   🛨 — 🤇         |                       |                |                                                                                                    |      |
| Name                 | Status                |                | ID: group01 Type: group                                                                                    |      |
| 🗸 🔗 linux-ha         | with quorum           |                | Attributes Parameters                                                                                      |      |
| 🗢 🥜 Nodes            |                       |                | Name Value                                                                                                 |      |
| ø node02             | running(dc)           |                | ordered true                                                                                               |      |
| 🛷 node01             | running               |                | collocated true                                                                                            |      |
| arrow of Resources   |                       | -              |                                                                                                    |      |
| 👻 🕜 group01          | group                 |                |                                                                                                    |      |
| Ip01                 | running on ['node02'] |                |                                                                                                    |      |
| ✓ pg01               | running on ['node02'] |                | root@node01/~                                                                                              | ×    |
| V V Constraints      |                       | ファイル(F)        | 編集(F) 表示(V) 端末(T) タブ(T) ヘルブ(H)                                                                             |      |
| Places               |                       | inet           | 6 addr: fe80::20a:e4ff:fe22:553a/64 Scope:Link                                                             | *    |
| place02              |                       | UP E<br>RX r   | 3ROADCAST RUNNING MULTICAST MTU:1500 Metric:1<br>packets:1422 errors:0 dropped:0 overruns:0 frame:0        |      |
| Orders               |                       | TX p           | packets:1314 errors:0 dropped:0 overruns:0 carrier:0                                                       |      |
| Colocations          |                       | RX t           | bytes: 346165 (338.0 KiB) TX bytes: 313622 (306.2 KiB)                                                     |      |
|                      |                       | Dase           |                                                                                                    |      |
|                      |                       | eth0:0 Lini    | encap:Ethernet Hwaddr 00:04:E4:22:55:3A<br>addr:192.168.201.10 Bcast:192.168.201.138 Mask:255.255.255.0    |      |
|                      |                       | UP E<br>Base   | 3ROADCAST RUNNING MULTICAST MTU:1500 Metric:1<br>e address:0x7000 Memory:d020000-d0220000                  |      |
|                      |                       | lo lin         | encan:local loonback                                                                                       |      |
|                      |                       | inet           | addr:127.0.0.1 Mask:255.0.0.0                                                                              |      |
|                      |                       | UP L           | DOPBACK RUNNING MTU: 16436 Metric: 1                                                                       |      |
|                      |                       | TX p           | backets:1697 errors:0 dropped:0 overruns:0 frame:0<br>backets:1697 errors:0 dropped:0 overruns:0 carrier:0 |      |
|                      |                       | col<br>RX t    | lisions:0 txqueuelen:0<br>pytes:1858139 (1.7 MiB) TX bytes:1858139 (1.7 MiB)                               |      |
|                      |                       | [root@node01   | 1# ifconfig.eth0:0.down                                                                                    | te   |
|                      |                       | [root@node01   |                                                                                                    | -    |